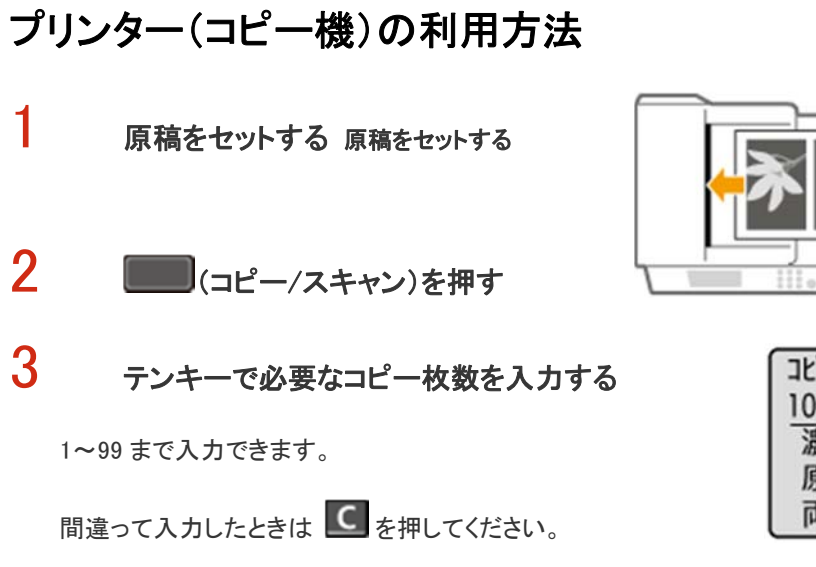

用途に応じてコピー設定をする

設定する項目を選択します。いろいろなコピー設定

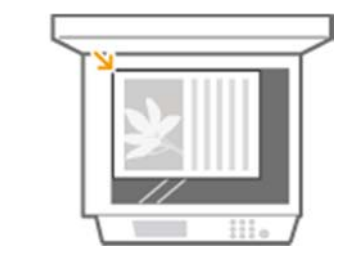

| コピー開始: スタートキー | 1                               |
|---------------|---------------------------------|
| 100% 🗈 A4     |                                 |
| 濃度: ±0        |                                 |
| 原稿の種類:文字/3    | <u></u> <u></u> <u></u> <u></u> |
| 両面: OFF       |                                 |

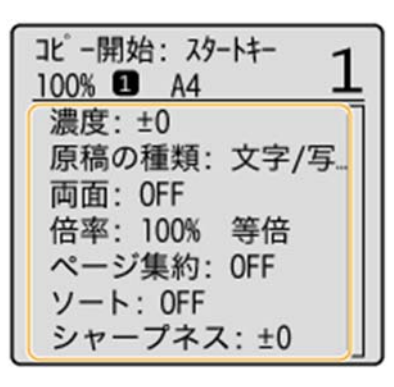

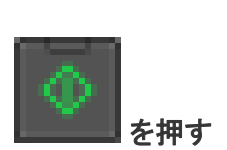

4

5

コピーが開始されます。

両面印刷を行う場合は、

を押すことで読み取りを行います。

もう1度押すことでさらに読み取りを行い,

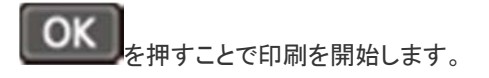

中止したいときは、<中止> ト (はい> ト の順に選択します。コピーを中止する

## 【両面にコピーする】・・・スコアシートを両面に印刷する場合に

## メンバー表を両面で印刷する場合に

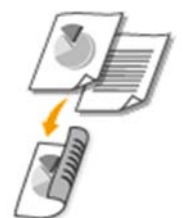

2 枚の片面原稿を用紙のオモテとウラに両面コピーします。また、両面原稿 をそのまま両面にコピーしたり、オモテとウラを別々に 2 枚にして片面コピ ーしたりすることもできます。

| 【□■ (コピー/スキャン) ► <両面>       | >▶◎K ▶両面の種類を選択▶◎K            |   |
|-----------------------------|------------------------------|---|
| 両面<br>OFF<br>片面→両面<br>開き方設定 | 片面→両面を選択<br>開き方を横長原稿・左右開きに設定 | P |

2
1
2
1
1
1
1
1
1
1
1
1
1
1
1
1
1
1
1
1
1
1
1
1
1
1
1
1
1
1
1
1
1
1
1
1
1
1
1
1
1
1
1
1
1
1
1
1
1
1
1
1
1
1
1
1
1
1
1
1
1
1
1
1
1
1
1
1
1
1
1
1
1
1
1
1
1
1
1
1
1
1
1
1
1
1
1
1
1
1
1
1
1
1
1
1
1
1
1
1
1
1
1
1
1
1
1
1
1
1
1
1
1
1
1
1
1
1
1
1
1
1
1
1
1
1
1
1
1
1
1
1
1
1
1
1
1
1
1
1
1
1
1
1
1
1
1
1
1
1
1
1
1
1
1
1
1
1
1
1
1
1
1
1
1
1
1
1
1
1
1
1
1
1
1
1
1
1
1
1
1
1
1
1
1
1
1
1
1
1
1
1
1
1
1
1
1
1
1
1
1
1
1
1
1
1
1
1
1
1
1
1
1
1
1
1
1
1
1
1
1
1
1
1
1
1
1
<p

表裏とも原稿と同じ向きでコピーします。

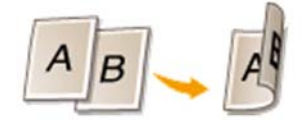

●<開き方設定>

とじ位置の体裁が左右開きである原稿を、上下開きにしてコピーしたい場合などに設定します。

■設定例 🔼

ヨコ原稿を左右開き(短辺とじ)にしたいとき

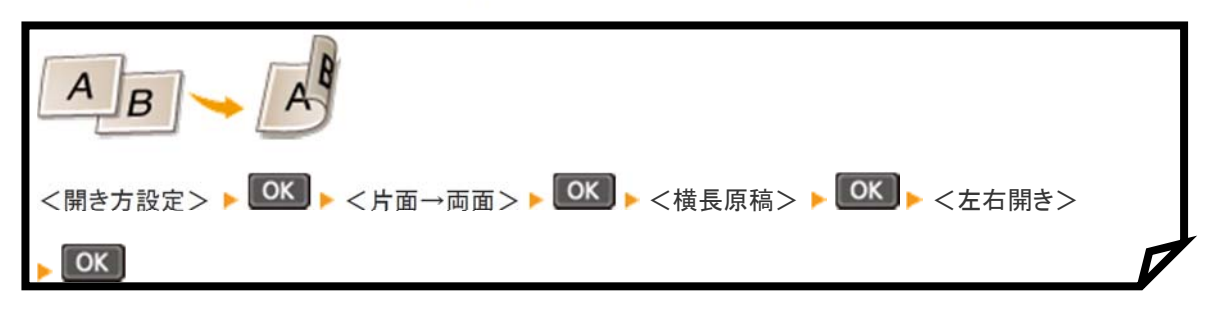

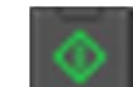

設定を終えたら を押すことで読み取りを行います。もう1度押すことでさらに読み取りを

## [用紙節約コピー]キーを使う

## ・・・メンバー表を縮小して片面に印刷したい場合

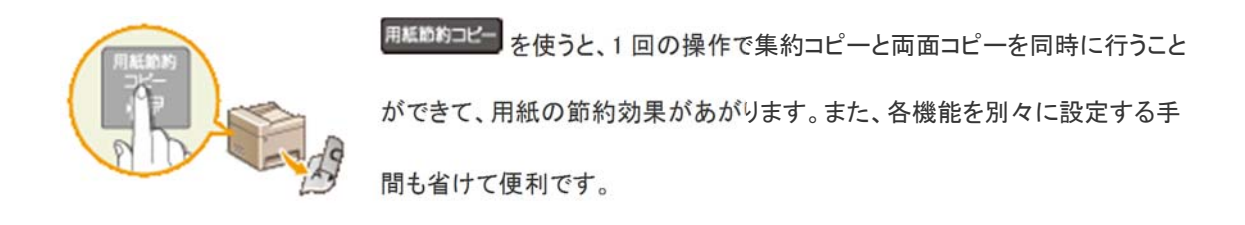

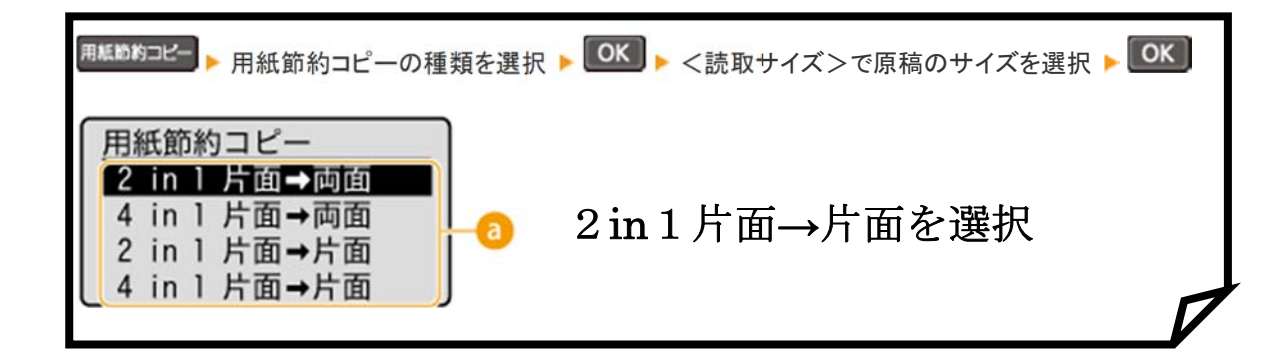

回用紙節約コピーの種類

4つの組み合わせから選びます。

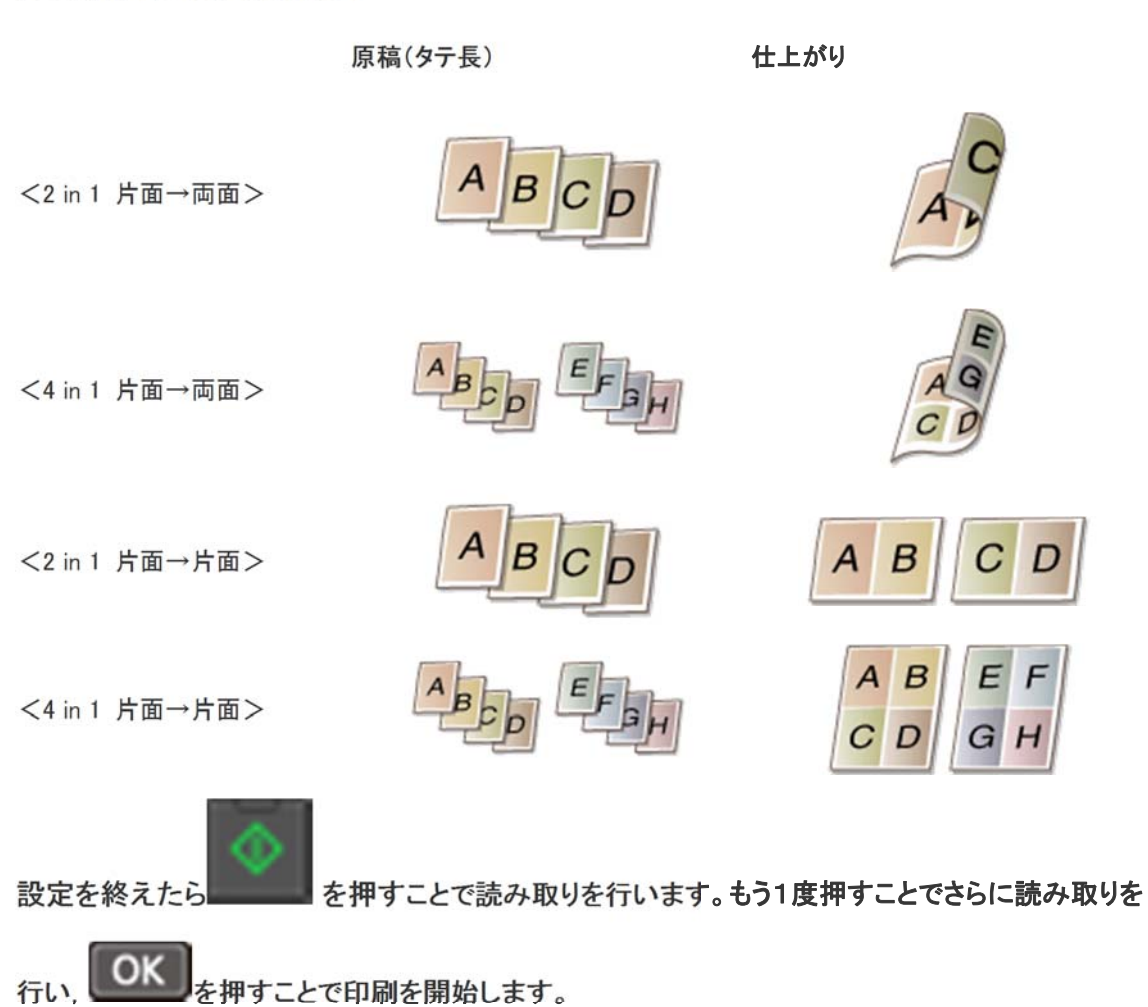